## **eServices** Alerts

You can use My Account to create alerts to help you manage your eBilling and notify you when online usage reports are available and when credits have been issued to your account. To access eServices Alerts, click the **Reports & Alerts** in the header on the My Account homepage and click **eServices Alerts**. At the My Alerts page you can set up

- eBilling
- eUsage Report Alerts
- Credit Alerts

| MY ALERTS                                                                                     |                                                                                                    |  |  |  |
|-----------------------------------------------------------------------------------------------|----------------------------------------------------------------------------------------------------|--|--|--|
| Sign-up for eServices Alerts and receive an email notification when updates are available.    |                                                                                                    |  |  |  |
| Click the appropriate Alert type button below to enroll or make a change to Alert contact(s). |                                                                                                    |  |  |  |
| EBILLING                                                                                      | Go Green with Thomson Reuters! Now there's an easier way to pay invoices with My<br>Account, and it's FREE 1 The Thomson Reuters ebilling program simplifies the billing and<br>payment process by sending an email all edet each time a new invoice is ready to view.                                                            |  |  |  |
| EUSAGE REPORT ALERTS                                                                          | Save yourself time, paper and storage fees. Receive an email alert when your Usage Reports<br>are available from Thomson Reuters. View, save or download reports to a zipped file and<br>archive electronically, without the hassle of paper, while continuing to receive your invoice and<br>billing summary/detail in the mail. |  |  |  |
| CREDIT ALERTS                                                                                 | It's your money – know when credits are issued by viewing Credit History on My Account. With<br>Credit Alerts, My Account will notify designated contacts via email when a credit has been<br>issued on an account.                                                                                                    |  |  |  |

eServices Alerts page

### eBilling

To set up an eBilling Alert, select the account and then click Add New eBilling Contact. To add a new person to receive eBilling notifications, type the person's email address and name in the boxes. Select the check box next to each account that applies. Click Submit.

| nter the e         | mail address, first | and last name of the e   | Billing contact in the text boxes b | low. Select the eBillir | a Accounts | and click Submit.            |
|--------------------|---------------------|--------------------------|-------------------------------------|-------------------------|------------|------------------------------|
| ote: View          | ing invoices throu  | gh eBilling does not ree | quire My Account access.            |                         |            |                              |
| Email Add          | Iress               |                          |                                     |                         |            |                              |
| andir Aus          | 1633                |                          |                                     |                         |            |                              |
|                    |                     |                          |                                     |                         |            |                              |
| irst Nam           | e '                 | 'Last Name               | 1                                   |                         |            |                              |
|                    |                     |                          |                                     |                         |            |                              |
|                    |                     |                          | -                                   |                         |            |                              |
|                    |                     |                          | 4                                   |                         |            |                              |
|                    |                     |                          | и<br>                               |                         |            |                              |
|                    |                     |                          |                                     |                         |            |                              |
| ILLIN              | G ACCESS            | ACCOUNTS                 | -                                   |                         |            |                              |
| ILLIN              | G ACCESS            | ACCOUNTS                 |                                     |                         |            |                              |
| ILLIN<br>Hect All  | G ACCESS            |                          | Street Address                      | Gity                    | State      | Current eBilling             |
| ILLIN<br>elect All | G ACCESS            | ACCOUNTS                 | Street Address<br>P.O. Box          | City                    | State      | Current eBilling<br>Contacts |

### eBilling page

A confirmation page is displayed for the new eBilling contact. Note you will receive your eBilling email when your next invoice is generated.

Under *Manage more eBilling Access*, you can edit your existing eBilling contacts, as well as view or edit eBilling accounts.

## eUsage Report Alerts

To set up an eUsage Report alert, select the **eUsage Report Alerts** button on the My Alerts page. Here, you can enroll in eUsage Report alerts or manage your existing accounts. If you are not sure if you have eUsage Reports activated for My Account, or if you have other questions, contact Customer Service at **1-800-328-4800**. Then click **Enroll** next to your desired account number.

eUsage Reports allow you to receive an email alert when your Usage Reports are available from Thomson Reuters. You can view, save, or download reports to a zipped file and archive electronically. Select the eUsage Report and select which Account you wish to view your usage report.

| WELCOME TO EUSAGE ALERTS<br>To enroll in eUsage Report Alerts, simply click Enroll.<br>Already enrolled? Manage your enrolled accounts by clicking the Manage link below.<br>WEST ACCOUNTS |                                                                                           |                                         |                  |        |  |
|----------------------------------------------------------------------------------------------------|-------------------------------------------------------------------------------------------|-----------------------------------------|------------------|--------|--|
| Account #                                                                                                    | Location Name                                                                             | Address                                 | Contact<br>Email |        |  |
| 1000097191                                                                                                    | WEST COST CENTER<br>TEST ACCOUNT 1 CLEAR/EDD                                              | 610 OPPERMAN DR<br>EAGAN, MN 55123-1340 | Unassigned       | Manage |  |
| 1000504061                                                                                                    | WEST COST CENTER 60415<br>MY ACCT PSWD MGMT PRO BANDED TEST SHARED SERVICES<br>TECHNOLOGY | 610 OPPERMAN DR<br>EAGAN, MN 55123-1340 | Unassigned       | Manage |  |
| 4002072020                                                                                                    | WEST COST CENTER 40508                                                                    | 525 WESCOTT RD                          | Upperianed       | Encoll |  |

#### eBilling page

To designate the eUsage Report contact who will receive email alerts, select the appropriate check box. You can have multiple eUsage Report alert contacts.

| DES             | DESIGNATE EUSAGE CONTACT                                                                                                    |                          |  |  |  |
|-----------------|----------------------------------------------------------------------------------------------------|--------------------------|--|--|--|
| Desig<br>To cha | nate a eUsage Alert Contact(s) to receive email alerts and click <b>Submit.</b><br>ange contacts, unselect checkbox and check a new box. |                          |  |  |  |
|                 | Contact Email                                                                                                    | Contact Name             |  |  |  |
|                 | 1003072038r@amazon.com                                                                                                    | 1003072038r, 1003072038r |  |  |  |
|                 | 1003072038r@yahoomail.com                                                                                                    | 1003072038r, 1003072038r |  |  |  |
|                 | 1003098902@mawethomson.com                                                                                                    | 1003098902, 1003098902   |  |  |  |
|                 | 1003659125@thomsonreuters.com                                                                                                    | One, Test                |  |  |  |
|                 | 1004315216@thomson.com                                                                                                    | 1004315216, 1004315216   |  |  |  |
|                 | 1004315216@thomsontest.com                                                                                                    | 1004315216, 1004315216   |  |  |  |
|                 | aab@ana.com                                                                                                    | def, abc                 |  |  |  |
|                 | ada@thomson.com                                                                                                    | Adam, Rose               |  |  |  |
|                 | adaddfd@thomson.com                                                                                                    | Adam, Rose               |  |  |  |

#### eBilling page

Click Submit. At the eUsage Enrollment Confirmation page, confirm the email address.

# **Credit Alert**

To set up a Credit Alert, select the **Credit Alert** button on the My Alerts page. On the Credit Alerts page, you can enroll in credit alerts or manage your existing accounts. Click **Enroll** next to your desired account number.

| CREDITALERIS                               |                                                                        |                                   |               |  |  |
|--------------------------------------------|------------------------------------------------------------------------|-----------------------------------|---------------|--|--|
| o enroll in Credit A<br>Iready enrolled? N | <b>lerts</b> , simply click Enroll.<br>lanage your enrolled accounts b | y clicking the Manage link below. |               |  |  |
|                                            |                                                                        |                                   |               |  |  |
| VEST ACC                                   | DUNTS                                                                  |                                   |               |  |  |
| VEST ACCO                                  | DUNTS                                                                  | Address                           | Contact Email |  |  |
| Account #                                  | Location Name                                                          | Address<br>610 OPPERMAN DR        | Contact Email |  |  |

Credit Alerts page

| DESIGNATE ALERT CONTACT                                                                                                    |                                                                                                    |                |  |  |  |  |
|----------------------------------------------------------------------------------------------------|----------------------------------------------------------------------------------------------------|----------------|--|--|--|--|
|                                                                                                    | Account: 1010206023<br>Location: THOMSON LLP<br>Address: 610 OPPERMAN DRIVE<br>P.O. Box 123<br>EAGAN, MN 55123<br>USA |                |  |  |  |  |
| Designate a Credit Alert Contact(s) to receive email alerts and click <b>Submit.</b><br>To change contacts, unselect checkbox and check a new box                                                                                          |                                                                                                    |                |  |  |  |  |
|                                                                                                    | Contact Email                                                                                                    | Contact Name   |  |  |  |  |
|                                                                                                    | mary@thomsonreuters.com                                                                                               | Michaels, Mary |  |  |  |  |
| BACK SUBMIT<br>To participate in Credit Alerts, the designated user must be a My Account user with access to billing information. Grant access to new users on<br>the My Account Users page. The designated contact will receive an email. |                                                                                                    |                |  |  |  |  |

#### Designate Alert Contact

To designate the Credit Report contact who will receive email alerts, select the appropriate check box. You can have multiple Credit Report alert contacts. Click **Submit**. At the Credit Alerts Enrollment Confirmation page, confirm the email address.